## **RESETANLEITUNG.**

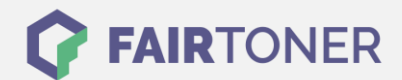

## **Brother HL-L-8250 CDN Toner Reset**

Schritt-für-Schritt: So setzen Sie den Toner Ihres Druckers ganz einfach zurück!

Um einen Brother HL-L-8250 CDN <u>Toner Reset</u> durchzuführen, befolgen Sie bitte die Anleitung. Dies ist nach einem Toner Wechsel nötig. Gehen Sie dabei zügig vor, um ein Zurückfallen in das Hauptmenü zu vermeiden. Ansonsten müssen Sie erneut von vorne beginnen.

- 1. Schalten Sie Ihr Gerät ein
- 2. Öffnen Sie die Druckerabdeckung
- 3. Die Meldung "Open Hood" wird angezeigt
- 4. Drücken Sie gleichzeitig "Cancel" und "Secure"
- 5. Das Tonermenü wird angezeigt
- 6. Wählen Sie mit + Ihren Toner
- 7. STD- Standard, HC- hohe Kapazität, S.HC- sehr hohe Kapazität
- 8. Bestätigen Sie mit "OK"
- 9. Verwenden Sie + oder um Ihren Toner zurückzusetzen
- 10. Nach dem Zurücksetzten erscheint "accepted"
- 11. Verlassen Sie das Menü und schließen Sie die Abdeckung

Das Zählwerk ist nun zurückgesetzt und der Toner Reset des Brother HL-L-8250 CDN abgeschlossen.

## Verbrauchsmaterial für Brother HL-L-8250 CDN Drucker bei FairToner

Sie können hier bei <u>FairToner</u> auch die passenden Brother TN-321 oder TN-326 Toner für Ihren Brother HL-L-8250 CDN Drucker kaufen.

- Brother HL-L-8250 CDN Toner
- Brother TN-321BK Toner
- Brother TN-326BK Toner

FAIRTONER.DE ONLINESHOP / SOFORTHILFE / RATGEBER

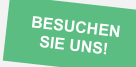

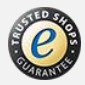